## ¿CÓMO CALIFICAR LA ATENCIÓN DE TU DESPACHADOR?

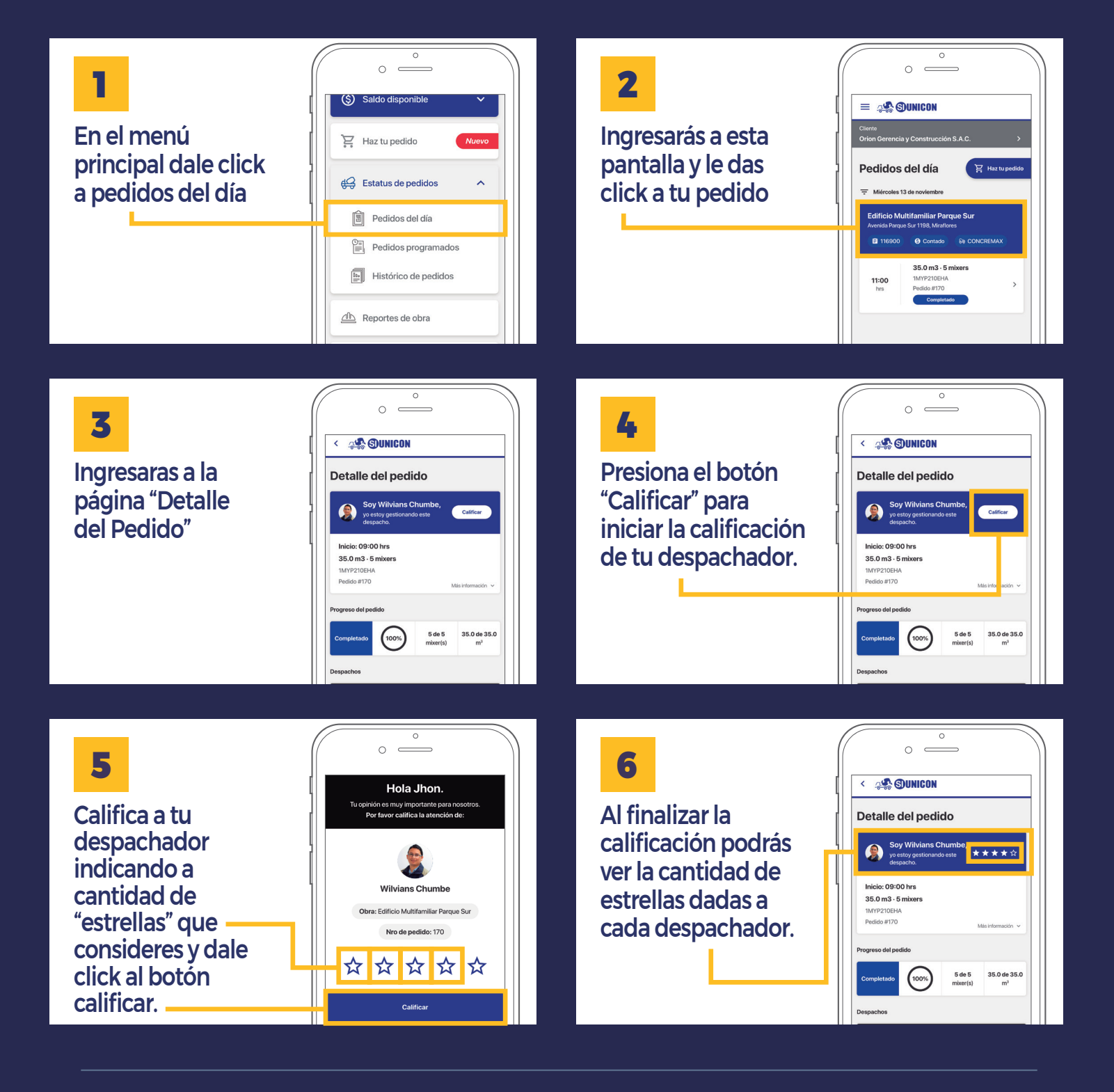